## 1. Getting Started

# The SmartComms Kit is a suite of smart communication features for Windows PC (version 10 and above) users that helps to simplify the way you communicate during online calls. Get started right away in just two simple steps:

1. Plug Creative Chat USB into an available USB-C port on your Windows PC.

If your PC only has USB-A ports, don't worry, we have also included a USB-C to USB-A converter for your convenience

 Download the Creative app from creative.com/support/chatusb, then follow the instructions to install and set up the application.

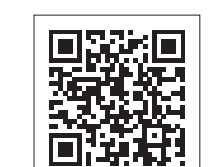

### creative.com/support/chatusb

💽 On

2

SmartComms Kit

| rt on<br>also<br>ence.<br>Sound Mode<br>Effects of<br>Acoustic Engine<br>Mixer<br>Terr Mixer<br>Terr Mixer<br>Terr Mixer<br>Terr Mixer                                                                                                    | line                    |                 | Creative Cha      | t USB          |   |  |
|----------------------------------------------------------------------------------------------------|-------------------------|-----------------|-------------------|----------------|---|--|
| Acoustic Engine       Equalizer       Image: Compare the second second s | rt on<br>also<br>ience. | Sound Mode      |                   | G              |   |  |
|                                                                                                    |                         | Acoustic Engine | Equalizer<br>Flat | SmartComms Kit | 0 |  |

3

CRE<u>A</u>TIVE

3. Basic Settings – SmartComms Kit

Advanced

CREATIVE

The SmartComms Kit is a suite of smart communication features that helps to simplify the way you communicate during online calls. Learn More

2. Accessing SmartComms Kit on the Creative app

8 -

1 Click the SmartComms Kit module on the homepage.

2 On / off switch for SmartComms Kit. Ensure that this

3 Check this box to view Advanced controls. Control

or customize each SmartComms Kit feature

switch is turned on.

individually here.

#### Multi-language leaflet is available for download on creative.com/support/chatusb

GETTING STARTED WITH

**SMARTCOMMS KIT** 

CRE<u>A</u>TIVE°

PN: 03EF098000001 Rev A

© 2021 Creative Technology LLA, MI Optra reserved, Lorealive and the Creative Technology LLA, MI Optra reserved ratematics of Creative Technology LLd in the United States and/or other countries. All other tradematics are the property of their respective owners and are interferely recognitized as rule. All specifications are subject to change withour notice. Actual product may differ slightly from images subject to thange withour notice. Actual product may differ slightly from images shown. Use of this product is subject to a limited warranty.

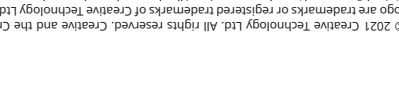

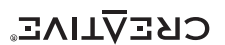

| 4. Advanced Settings – Voice                                                                                                    | eDetect                                                                                                    |
|----------------------------------------------------------------------------------------------------|----------------------------------------------------------------------------------------------------|
| Auto Mic Mute / Unmute through Voice Detection                                                                                                    | 4 VoiceDetect Feature: Turn VoiceDetect on / off by clicking on this switch.                                                                                                    |
| SmartComms Kit                                                                                                    | VoiceDetect requires your default microphone button<br>to be unmuted in order for it to work. When unmuted,<br>it will assume control over your microphone's outgoing<br>audio to automatically unmute when you speak, and<br>mute when you stop. |
| The SmartComms Kit is a suite of smart communication features that helps to simplify the<br>way you communicate during online calls. Learn More                           | <ul> <li>Set your speaking volume required to activate the<br/>VoiceDetect feature.</li> </ul>                                                                                                    |
| Voice Detect     Auto Adjust     Voice Level     Soft     Loud     Environmental Noise     Soft     Loud                                                                  | When set to 'Soft', VoiceDetect gets triggered easily,<br>even when you're speaking softly. When set to 'Loud',<br>you're required to speak louder in order to activate<br>VoiceDetect's auto unmute.                                             |
| Mic Mute Delay 2 second(s)                                                                                                    | 8 6 Set the noise level that best describes your current environment noise when using this feature.                                                                                                    |
| Automatically mutes and unmutes the mic as you speak during a conference call.                                                                                            | Check this box if your voice and background noise level vary.                                                                                                    |
| Low High Auto Adjust<br>Reduce static background noises on outgoing audio during conference calls.                                                                        | This mode will automatically adjust its settings<br>according to the changes in your voice and<br>background noise as it happens.                                                                                                    |
| NoiseClean-in     Low High Auto Adjust     Reduce static background noises on incoming audio during conference calls. Enable     NoiseClean-in only when in online calls. | 8 Set the amount of time it takes for your<br>microphone to be automatically muted after you<br>have stopped speaking.                                                                                                    |

#### Two-way Noise Cancellation – Your Background Noise to Others

| CRE                                                                                             | ΞΔΤΙνΞ                                               |
|-------------------------------------------------------------------------------------------------|------------------------------------------------------|
| SmartComms Kit                                                                                  | Advanced                                             |
| The SmartComms Kit is a suite of smart commur<br>way you communicate during online calls. Learn | nication features that helps to simplify the<br>More |
| VoiceDetect                                                                                     | Auto Adjust                                          |
| Voice Level Soft                                                                                | Loud                                                 |
| Environmental Noise Soft                                                                        | Loud                                                 |
| Mic Mute Delay                                                                                  | 2 second(s)                                          |
| Automatically mutes and unmutes the mic as yo                                                   | ou speak during a conference call.                   |
| NoiseClean-out                                                                                  | Auto Adjust                                          |
| NoiseClean-in                                                                                   |                                                      |
| Low High                                                                                        | Auto Adjust                                          |
| Reduce static background noises on incoming at NoiseClean-in only when in online calls.         | udio during conference calls. Enable                 |

NoiseClean-out Feature: Turn this on to eliminate unwanted background noises from your environment during outgoing calls (what others will hear from you).

When activated, NoiseClean-out reduces static noises generated by your environment, so that others can hear you better without the static disruption.

10 Set the level of noise that you wish to eliminate based on your current environment.

For example, if someone is using a hair dryer nearby, we recommend setting this to 'High'. If the noise source is from a distance and isn't loud, we recommend setting this to 'Low'.

11 Check this box if your background noise level varies.

This mode will automatically adjust itself according to the changes in your background noise level as it happens.

The NoiseClean features work best for static background noises such as fans, air conditioning, air purifier, humidifiers, vacuum cleaners, hair dryers, electric shavers, and even lawn mowers.

#### 6. Advanced Settings – NoiseClean-in (Incoming Noise)

14

#### Two-way Noise Cancellation - Background Noise from Others

| < S                          | martCo                             |                                         |                         |                   |                 |
|------------------------------|------------------------------------|-----------------------------------------|-------------------------|-------------------|-----------------|
|                              |                                    | mms Kit                                 |                         |                   | Advanced        |
| The SmartCo<br>way you com   | mms Kit is a sui<br>municate durin | ite of smart comming online calls. Lear | unication fea<br>n More | tures that helps  | to simplify the |
| Voice                        | Detect                             |                                         |                         | Auto Adjust       |                 |
| Voice Level                  |                                    | Soft                                    |                         | Loud              |                 |
| Environmen                   | al Noise                           | Soft                                    |                         | Loud              |                 |
| Mic Mute De                  | lay                                |                                         |                         | 2 second(s)       |                 |
| Automatical                  | y mutes and un                     | mutes the mic as y                      | /ou speak du            | ring a conference | e call.         |
| Nois                         | eClean-out                         |                                         |                         |                   |                 |
| Low                          | -0                                 | High                                    |                         | Auto Adjust       |                 |
| Reduce stati                 | c background n                     | oises on outgoing                       | audio during            | conference calls  |                 |
|                              | eClean-in                          | -                                       |                         |                   |                 |
| Low —                        | 0                                  | High                                    | $\Box$                  | Auto Adjust       | ,<br>           |
| Reduce stati<br>NoiseClean-i | c background n<br>n only when in o | oises on incoming online calls.         | audio during            | conference calls  | . Enable        |

**PoiseClean-in Feature:** Turn this on to eliminate unwanted background noises from your co-worker's end during incoming calls.

When activated, NoiseClean-in cleans up your co-worker's voice and separates it from any background noises by filtering and allowing only their voice through into your headphones.

Bet the level of noise that you wish to eliminate based on the current background noises that you hear from the call.

For example, if the background noise in the call is loud, we recommend setting this to 'High'. Likewise, if the background noise sounds soft and from a distance, we recommend setting this to 'Low'.

Check this box if the incoming background noise level varies.

This mode will automatically adjust itself according to the incoming background noise level from the call as it happens.